# Risoluzione dei problemi di non conformità relativi alle licenze Smart Firewall sicure

## Sommario

Introduzione
Premesse
Come identificare il tipo di licenza che causa lo stato Non conforme.
Utilizzo dell'interfaccia grafica utente (GUI) di FMC.
Utilizzo del portale per gli Smart Account
Utilizzo dell'interfaccia della riga di comando (CLI) di FMC
Risoluzione dei problemi

# Introduzione

Questo documento descrive i motivi di non conformità più comuni di Cisco Smart Licensing con i modelli Cisco FMC e FTD.

# Premesse

Cisco Smart Licensing offre la gestione centralizzata delle licenze per molti prodotti. Cisco Secure Firewall semplifica la gestione delle licenze in installazioni di sensori di grandi dimensioni e può essere utilizzato per modelli di appliance, cloud virtuali e cloud pubblici. In questo documento viene fornita una guida alla risoluzione dei problemi di non conformità con le licenze Smart per i software e i modelli di appliance Cisco Firewall Management Center (FMC) e Cisco Firewall Threat Defense (FTD).

Quando FMC segnala che la licenza Smart non è conforme, indica che FMC non è in grado di trovare la licenza appropriata nello Smart Account. In tal caso, viene visualizzato un avviso di stato. Ciò potrebbe essere dovuto a diversi motivi descritti nel presente documento.

# Come identificare il tipo di licenza che causa lo stato Non conforme.

Utilizzo dell'interfaccia grafica utente (GUI) di FMC.

Passare a Avviso di stato dall'icona di notifica del CCP e fare clic su Stato.

| Overview Analysis Po            | licies Devices Objects Integra                             | tion Deploy Q 💕 🌣 🝘 admin ~                    |
|---------------------------------|------------------------------------------------------------|------------------------------------------------|
| Deployments Upgrac              | ies 🕘 Health Tasks                                         | ↓   ○ Show Notifications                       |
| 2 total 0 warnings              | 2 critical 0 errors                                        | C Filter                                       |
| Firewall Management Center      |                                                            |                                                |
| FMCv-a<br>Smart License Monitor | Smart Agent is not registere<br>Smart License usage is out | ed with Smart Licensing Cloud<br>of compliance |

### Utilizzo del portale per gli Smart Account

Selezionare Smart License Status (Stato licenza avanzata) in System (Sistema) > Licenze >> Smart Licenses (Licenze intelligenti). Le informazioni sull'account virtuale in cui il CCP è registrato sono disponibili qui.

Nella sezione Smart Licenses, vengono indicate le licenze specifiche non conformi. Nell'esempio, viene mostrato lo stato "Non conforme" per una licenza sulle funzionalità di Cisco Secure Firewall 1120 "Malware Defense. Prendere nota di tutte le caratteristiche/prodotti elencati come "non conformi" in rosso. Il segno di spunta verde "In-Compliance" indica che il tipo di licenza specifico è disponibile e FMC è in grado di acquisirlo dallo Smart Account.

| Smart License Status Cisco Smart Software Manage                                                     | r 🛽 C             |                                     |                       |        |                  |               |
|----------------------------------------------------------------------------------------------------|-------------------|-------------------------------------|-----------------------|--------|------------------|---------------|
| Usage Authorization: Out of Compliance (Last Synchronized On Oct 30 2023)                            | 1                 |                                     |                       |        |                  |               |
| Product Registration: Ø Registered (Last Renewed On Aug 16 2023)                                     |                   |                                     |                       |        |                  |               |
| Assigned Virtual Account: SEC TAC                                                                    |                   |                                     |                       |        |                  |               |
| Export-Controlled Features: Enabled                                                                  |                   |                                     |                       |        |                  |               |
|                                                                                                    |                   |                                     | - Pitters Provide a c |        |                  |               |
| Smart Licenses                                                                                       |                   |                                     | Filter Devices        | × Edit | Performance Tier | Edit Licenses |
| License Type/Device Name                                                                             | License Status    | Device Type                         |                       | Domain | Group            |               |
| > Firewall Management Center Virtual (5)                                                             | In-Compliance     |                                     |                       |        |                  |               |
| > Essentials (5)                                                                                     | In-Compliance     |                                     |                       |        |                  |               |
| V Malware Defense (5)                                                                                | Out of Compliance | -3                                  |                       |        |                  |               |
| 1120ab (2)<br>Cisco Firepower 1120 Threat Defense Threat Defense High Availability                   | Out of Compliance | High Availability - Cisco Firepower | 1120 Threat Defense   | Global | N/A              |               |
| 1120a-rcdn-fptac<br>10.201.204.68 - High Availability - Cisco Firepower 1120 Threat Defense - v7.4.1 |                   |                                     |                       |        |                  |               |
| 1120b-rcdn-fptac<br>10.201.204.69 - High Availability - Cisco Firepower 1120 Threat Defense - v7.4,1 |                   |                                     |                       |        |                  |               |

Per verificare la disponibilità di queste licenze, è possibile accedere al portale degli Smart Account e selezionare Smart Account >> Inventario >> [Nome account virtuale]. Filtrare il nome della licenza, se necessario.

Tenere presente i seguenti stati possibili:

Disponibile per l'uso = Conteggio acquistato

In uso = Numero di dispositivi con questa funzione abilitata

Saldo = Offset tra acquistato e in uso.

Ogni volta che il saldo diventa negativo, il CCP visualizza lo stato di non conformità per la funzionalità o il prodotto.

| Software Central > Smart Software Licensing<br>nart Software Licensing |                |                     |                |              |                 | SL                      | Product Details Support |
|------------------------------------------------------------------------|----------------|---------------------|----------------|--------------|-----------------|-------------------------|-------------------------|
| s Inventory Convert to Smart Licensing                                 | Reports Prefer | ences On-Prem Ac    | counts Activit | y.           |                 |                         |                         |
| tual Account:                                                          |                |                     |                |              | 638 Major       | (745) Minor (39) Infor  | mational Hide Alerts    |
| General Licenses Product Instances                                     | Event Log      |                     |                |              |                 |                         |                         |
| Available Actions + Manage Licer                                       | ise Tags       | icense Reservation. |                | Z Sho        | w License Trans | sactions 1120           | By Name   By Tag        |
| License                                                                | Billing        | Available to Use    | In Use         | Substitution | Balance         | Alerts                  | Actions                 |
| <ul> <li>FPR1120 Malware Protection</li> </ul>                         | Prepaid        | 0                   | 7              | -            | -7              | 8 Insufficient Licenses | Actions -               |
| <ul> <li>FPR1120 Threat Defense Threat Protection</li> </ul>           | Prepaid        | 0                   | 7              |              | -7              | 8 Insufficient Licenses | Actions -               |
| ● FPR1120 URL Filtering                                                | Prepaid        | 0                   | 7              | -            | -7              | 8 Insufficient Licenses | Actions -               |
|                                                                        |                |                     |                |              |                 |                         | Showing All 3 Records   |

Inoltre, è possibile trovare un avviso in Smart Account >> Alert. Se necessario, filtrare l'account virtuale in "Origine".

| Cisco<br>Sm | <sup>software</sup><br>art S | Central > Smart Software Lice<br>Software Licensir | SL Product Details Support Help |                                                                               |            |                  |            |               |
|-------------|------------------------------|----------------------------------------------------|---------------------------------|-------------------------------------------------------------------------------|------------|------------------|------------|---------------|
| Alerts      | Inver                        | ntory Convert to Smart Licen                       | sing Reports F                  | Preferences On-Prem Accounts Activity                                         |            |                  |            |               |
| Aler        | S                            |                                                    |                                 | . 39                                                                          | 7 Major    | 4809             | Minor 160  | Informational |
| A           | ailable A                    | ctions -                                           |                                 |                                                                               |            |                  |            |               |
|             | Sev                          | Alert Type                                         | Alert Date                      | Message                                                                       | Source     | e                | Action Due | Actions       |
|             | ٣                            |                                                    | Ψ.                              | Virtual Account                                                               | ► <u>1</u> | <sup>1</sup> , v |            |               |
|             | 8                            | Insufficient Licenses                              | 2023-Oct-22                     | The Virtual Account "SEC TAC" has a shortage of FPR1120 URL Filtering license | SEC T      | AC               | Now        | Actions -     |
|             | 8                            | Insufficient Licenses                              | 2023-Oct-22                     | The Virtual Account "SEC TAC" has a shortage of FPR1120 Malware Protection Ii | . SEC T    | AC               | Now        | Actions -     |
|             | 8                            | Insufficient Licenses                              | 2023-Oct-22                     | The Virtual Account "SEC TAC" has a shortage of FPR1120 Threat Defense Thre   | SEC T      | AC               | Now        | Actions 👻     |

Utilizzo dell'interfaccia della riga di comando (CLI) di FMC

Passaggio 1. Accedere alla CLI di FMC.

Passaggio 2. Accedere alla shell Linux con questo comando

Passaggio 3. Eseguire questo comando.

less /var/log/sam.log

Passare all'ultima voce del file scorrendo verso il basso per controllare lo stato più recente.

```
Smart Licensing Tech Support info
Smart Licensing Status
   _____
Smart Licensing is ENABLED
Registration:
  Status: REGISTERED
  Smart Account:
  Virtual Account:
  Export-Controlled Functionality: ALLOWED
  Initial Registration: SUCCEEDED on Aug 16 2023 12:04:50 UTC
  Last Renewal Attempt: None
  Next Renewal Attempt: Feb 12 2024 12:04:49 UTC
  Registration Expires: Aug 15 2024 11:59:51 UTC
License Authorization:
  Status: OUT OF COMPLIANCE on Sep 22 2023 15:43:12 UTC
  Last Communication Attempt: SUCCEEDED on Oct 29 2023 19:37:27 UTC
  Next Communication Attempt: Oct 30 2023 07:37:27 UTC
  Communication Deadline: Jan 27 2024 19:32:26 UTC
Export Authorization Key:
  Features Authorized:
    <none>
```

Se la licenza è stata acquistata in modo adeguato, viene visualizzato il messaggio AUTORIZZATO.

License Usage Handle: 2 License: FTDv Malware 5 Gbps Entitlement Tag: regid.2020-10.com.cisco.FTDv-AMP-5G,1.0\_ab50f0b8-caca-45d5-bad4-41c820b0dcd5 Description: Cisco Firepower Threat Defense Virtual Malware License, 5 Gbps Count: 2 Version: 1.0 Status: AUTHORIZED(3) Status time: Oct 28 2023 07:37:23 UTC Request Time: Oct 24 2023 19:14:13 UTC Export status: NOT RESTRICTED Soft Enforced: True Se una licenza non è disponibile, il tipo di licenza specifico viene visualizzato come NON CONFORME.

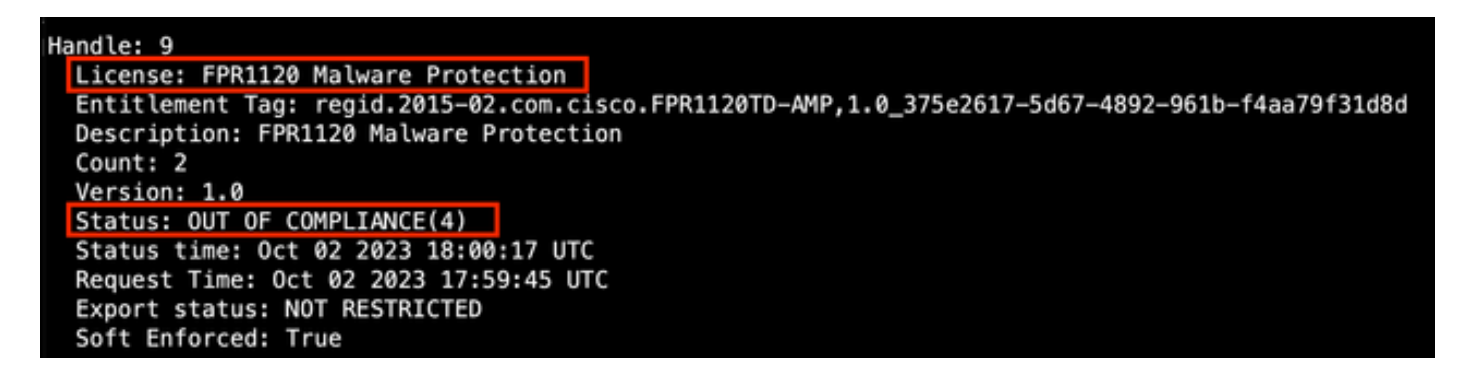

### Risoluzione dei problemi

Di seguito sono riportati alcuni degli scenari più comuni e viene descritto come risolvere i problemi relativi a ciascuno di essi.

Scenario 1 - Licenze insufficienti per una funzionalità specifica delle piattaforme fisiche FTD.

Esistono diversi tipi di licenza. Questi componenti possono essere classificati come hardware e specifici per ogni funzione. Le licenze possono essere identificate in base al modello visualizzato nel nome della licenza seguito dalla funzionalità per cui viene fornita una licenza.

-Base (pre 7.x) o Essentials (post 7.x)

-Difesa da malware

-IPS

URL

-Portante

- Secure Client Premier
- Vantaggio Secure Client

-Solo VPN client sicura

Se si sospetta che le licenze siano state acquistate e non siano disponibili nello Smart Account, verificare le informazioni sull'ordine e controllare l'account Smart License fornito al momento dell'ordine.

Se al momento dell'ordine di acquisto viene fornito uno Smart Account assegnato, le licenze vengono trasferite nello "Smart Account assegnato".

Se lo Smart Account assegnato non viene fornito e l'ordine viene inoltrato tramite un partner, le

licenze vengono trasferite al conto di deposito del partner. In questo caso, contattare la società partner Cisco con l'ordine di acquisto. In questo caso, i partner Cisco possono contribuire a trasferire le licenze allo Smart Account.

|                             |                                         | Cisco eDelivery                                                                           | Order Notific                                                      | cation                                                   |          |
|-----------------------------|-----------------------------------------|-------------------------------------------------------------------------------------------|--------------------------------------------------------------------|----------------------------------------------------------|----------|
| Dear Value<br>Thank you     | ed Customer,<br>for using Cisco's eDe   | elivery system. The following order is no                                                 | w available for download                                           |                                                          |          |
| Order Inf                   | ormation                                |                                                                                           |                                                                    |                                                          |          |
| Purchas                     | e Order No.                             |                                                                                           | Bill To                                                            |                                                          |          |
| Sales Or                    | der No.                                 |                                                                                           | Ship To                                                            |                                                          |          |
| Web Or                      | der ID                                  |                                                                                           | End Custome                                                        | tr                                                       |          |
|                             |                                         |                                                                                           | Partner Hold<br>Partne                                             | ing Account<br>Br.COM                                    |          |
| Line Info                   | rmation<br>Line ID                      | Product ID (SKU)                                                                          | Line Reference                                                     | Otv                                                      |          |
| 2.0                         | 1117192092                              | L-FPR2110T-TMC=<br>Cisco FPR2110 Threat Defense<br>Threat, Malware and URL License        | Customer Order Number:<br>Subscription:                            | 1 Assigned Smart                                         | Account: |
| Access                      | A smart account w     Discover how a Sm | vill soon be mandatory to obtain and manage<br>art Account allows you to manage all Cisco | ge your Cisco software assets. I<br>assets in one location through | Be prepared, get a Smart Accou<br>My Cisco Entitlements. | inti     |
| nstructio                   | ons                                     |                                                                                           |                                                                    |                                                          |          |
| fo access                   | the order, one of the                   | following actions will need to be perform                                                 | led                                                                |                                                          |          |
|                             | se the links in the Lin                 | e Information table.                                                                      |                                                                    |                                                          |          |
| 1. U<br>2. F                | orward this email to y                  | our customer.                                                                             |                                                                    |                                                          |          |
| 1. U<br>2. Fo<br>Please Not | orward this email to y                  | our customer.<br>sing the order and/or registering the lice                               | nse must have a Cisco.com                                          | user account.                                            |          |

### Scenario 2 - Le licenze sono disponibili con un account virtuale diverso

Per impostazione predefinita, in ogni Smart Account è presente un solo account virtuale denominato DEFAULT. Gli amministratori di Smart Account possono creare più account virtuali per semplificare l'amministrazione e altri scopi.

Se le licenze necessarie fanno parte di un account virtuale diverso, è possibile trasferirle all'account virtuale corretto eseguendo la procedura seguente.

Passaggio 1. Passare a Smart Account >> Magazzino.

Passaggio 2. Filtrare l'account virtuale corretto. Filtrare la licenza, se necessario.

Passaggio 3. Una volta identificata la licenza corretta, fare clic sul menu a discesa Azioni e selezionare Trasferisci.

| nart Software Licensing                                                                                                    |                                          |                                          |                       |              |                                  | SL Pr             | oduct Details Support                                               |
|----------------------------------------------------------------------------------------------------|------------------------------------------|------------------------------------------|-----------------------|--------------|----------------------------------|-------------------|---------------------------------------------------------------------|
| Inventory Convert to Smart Licensing Re                                                                                                    | eports   Prefer                          | rences   On-Prem Acc                     | counts   Activity     |              |                                  |                   |                                                                     |
| ual Account:                                                                                                    |                                          |                                          |                       |              | 164 Major (183 N                 | Ainor 🛛 🕦 Informa | ational Hide Alerts                                                 |
| eneral Licenses Product Instances                                                                                                    | Event Log                                |                                          |                       |              |                                  |                   |                                                                     |
|                                                                                                    |                                          |                                          |                       |              |                                  |                   | By Name By Tag                                                      |
| Available Actions - Manage Licens                                                                                                    | e Tags                                   | License Reservation                      |                       | Show         | License Transactions             | FPR4110           | × °.                                                                |
|                                                                                                    |                                          |                                          |                       |              |                                  |                   |                                                                     |
|                                                                                                    |                                          |                                          |                       |              |                                  |                   | Advanced Search ~                                                   |
| License                                                                                                    | Billing                                  | Available to Use                         | In Use                | Substitution | Balance Ale                      | rts               | Advanced Search -                                                   |
| License<br>● FPR4110 Threat Defense Malware Protection                                                                                                    | Billing<br>Prepaid                       | Available to Use                         | In Use                | Substitution | Balance Ale                      | rts               | Advanced Search -<br>Actions<br>Actions -                           |
| Ucense  FPR4110 Threat Defense Malware Protection  FPR4110 Threat Defense Threat Protection                                                                                    | Billing<br>Prepaid<br>Prepaid            | Available to Use<br>25<br>25             | In Use<br>0<br>0      | Substitution | Balance Ale                      | irts<br>ansfer    | Advanced Search  Actions Actions Actions                            |
| Ulcense  FPR4110 Threat Defense Malware Protection  FPR4110 Threat Defense Threat Protection  FPR4110 Threat Defense URL Filtering                                             | Billing<br>Prepaid<br>Prepaid<br>Prepaid | Available to Use<br>25<br>25<br>25<br>25 | In Use<br>0<br>0<br>0 | Substitution | Balance Ale<br>+25<br>+25<br>+25 | irts<br>ansfer    | Advanced Search ~<br>Actions<br>Actions ~<br>Actions ~              |
| <ul> <li>Elcense</li> <li>FPR4110 Threat Defense Malware Protection</li> <li>FPR4110 Threat Defense Threat Protection</li> <li>FPR4110 Threat Defense URL Filtering</li> </ul> | Billing<br>Prepaid<br>Prepaid<br>Prepaid | Available to Use<br>25<br>25<br>25<br>25 | In Use<br>0<br>0      | Substitution | Balance Ale<br>+25<br>+25<br>+25 | irts<br>ansfer    | Advanced Search ~<br>Actions<br>Actions ~<br>Actions ~<br>Actions ~ |

Passaggio 4. Selezionare l'account virtuale di destinazione che richiede le licenze e fornire un numero di licenze da trasferire.

Passaggio 5. Fare clic su Show Preview per convalidare, quindi fare clic su Transfer.

| Transfer To                     | Virtual Acco              | unt:                                      |                                                     |                |          |
|---------------------------------|---------------------------|-------------------------------------------|-----------------------------------------------------|----------------|----------|
| License                         |                           | Billing                                   | Purchased                                           | In Use Balance | Transfer |
| FPR4110 Threat De               | efense Malware Protection | Prepaid                                   | 25                                                  | 0 25           | 10       |
| Source: N<br>Subscription Id: N | fanual Entry<br>IA        | Sku:<br>Family:<br>Start Date<br>Expires: | L-FPR4110T-TMC=<br>Fire Power SSP<br>-<br>- never - | 25             | 10       |

Una volta che tutte le licenze sono disponibili nell'account virtuale a cui è registrato il CCP, fare clic sul pulsante Riautorizza del CCP per cancellare lo stato di non conformità.

#### Scenario 3 - Licenza per dispositivo Firepower MCv mancante

Per i modelli di gestione virtuale, in genere vengono combinate due diverse piattaforme.

La licenza del dispositivo FMCv viene visualizzata come licenza del dispositivo Firepower MCv300 e la licenza del dispositivo FMCv300 è la licenza del dispositivo Firepower MCv300.

Per gestire i firewall, è inoltre necessaria una licenza per dispositivo.

| ual Account:           | *                 |           |                    |        | •            | 168 Major      | 183 Minor 1 Informatio | Hide Aler         |
|------------------------|-------------------|-----------|--------------------|--------|--------------|----------------|------------------------|-------------------|
| Seneral Licenses       | Product Instances | Event Log |                    |        |              |                |                        |                   |
| Available Actions +    | Manage License    | Tags      | icense Reservation | Ð      | Show         | License Transa | By<br>Device           | Name   By Tag     |
| License                |                   | Billing   | Available to Use   | In Use | Substitution | Balance        | Alerts                 | Actions           |
| Firepower MCv Device I | License           | Prepaid   | 25                 | 27     |              | -2             | Insufficient Licenses  | Actions -         |
| Firepower MCv-300 Dev  | rice License      | Prepaid   | 25                 | 2      |              | *23            |                        | Actions -         |
|                        |                   |           |                    |        |              |                |                        | Shawing All 2 Rev |

Facendo clic sul tipo di licenza è possibile identificare i CCP che utilizzano le licenze. In questo esempio, FMCv-a utilizza cinque licenze, che corrispondono alla pagina FMC Smart License.

| irepower MC                    | v Device Licer                               | nse in US TA               | C                           |                                       |                                       |                           |                         | 0        |
|--------------------------------|----------------------------------------------|----------------------------|-----------------------------|---------------------------------------|---------------------------------------|---------------------------|-------------------------|----------|
| Overview                       | Product Instances                            | Event Log                  | Transaction History         |                                       |                                       |                           |                         |          |
| Production                     |                                              |                            |                             |                                       | Destant Terr                          |                           | 1                       |          |
| Product Ins                    | stance                                       |                            |                             |                                       | Product Type                          |                           | Licenses used           |          |
|                                |                                              |                            |                             |                                       | FP                                    |                           | 1                       |          |
|                                |                                              |                            |                             |                                       | FP                                    |                           | 3                       |          |
|                                |                                              |                            |                             |                                       | FP                                    |                           | 2                       |          |
|                                |                                              |                            |                             |                                       | FP                                    |                           | 1                       |          |
|                                |                                              |                            |                             |                                       | FP                                    |                           | 3                       |          |
| FMCv-a                         |                                              |                            |                             |                                       | FP                                    |                           | 5                       |          |
|                                |                                              |                            |                             |                                       | FP                                    |                           | 5                       |          |
|                                |                                              |                            |                             |                                       | FP                                    |                           | 1                       |          |
|                                |                                              |                            |                             |                                       | FP                                    |                           | 1                       |          |
|                                |                                              |                            |                             |                                       | FP                                    |                           | 1                       |          |
| 10 ~                           |                                              |                            |                             |                                       |                                       | Showing Page 1 of 2 (13 R | iecords) 🛛 🚽 🕨 🕨        |          |
| actions 🔺                      |                                              |                            |                             |                                       |                                       |                           |                         | Clos     |
| License Status                 |                                              | Cisco 5                    | mart Software Manager 🛛 🔿 😷 |                                       |                                       |                           |                         |          |
| Authorization:                 | Out of Compliance (Last S                    | iynchronized On Nov 01 202 | 8) Re-Authorize             |                                       |                                       |                           |                         |          |
| tt Registration:               | <ul> <li>Registered (Last Renewed</li> </ul> | On Aug 16 2023)            |                             |                                       |                                       |                           |                         |          |
| ed Virtual Account:            | US TAC                                       |                            |                             |                                       |                                       |                           |                         |          |
| Controlled Features:           | Enabled                                      |                            |                             |                                       |                                       |                           |                         |          |
| t Licenses                     | FMC C                                        | onsuming 5 Devic           | e count License             |                                       |                                       | Filter Devices            | X Edit Performance Tier | Edit Lic |
| use Type/Device Name           |                                              |                            |                             | License Status                        | Device Type                           | Domain                    | Group                   |          |
| rewall Management Cent         | ter Virtual (5)                              |                            |                             | <ul> <li>Out of Compliance</li> </ul> |                                       |                           |                         |          |
| FMCv-a<br>192.168.16.18 - Secu | ure Firewall Management Center fo            | or VMware - v7.4.1         |                             | Out of Compliance                     | Secure Firewall Management Center for | or VMware Global          | N/A                     |          |

Scenario 4 - FTD è una piattaforma virtuale che esegue una versione precedente alla 7.0

Le licenze di base vengono richieste automaticamente e non sono suddivise in livelli. Per gli SKU (Stock Keeping Units) precedenti alla 7.x, consultare le tabelle 60 e 61 nella <u>Cisco Network</u> <u>Security Ordering Guide</u>.

Si tratta dei nomi delle licenze FTDv precedenti alla versione 7.x nello Smart Account.

Protezione da malware virtuale di Threat Defense Filtro URL virtuale di Threat Defense Licenza per dispositivo Firepower MCv Funzioni di base di Firepower Threat Defense Threat Defense Virtual Threat Protection Licenza Cisco AnyConnect Plus Cisco AnyConnect Apex License Licenza Cisco AnyConnect VPN Only

Nell'esempio, le licenze Malware e Threat non sono conformi perché l'account virtuale non dispone di licenze sufficienti.

Per ottenere la conformità della licenza, l'utente deve verificare che l'account virtuale di Smart Licensing disponga di un numero sufficiente di licenze. Per gli SKU FTDv precedenti alla versione 7.x, consultare la <u>Cisco Network Security Ordering Guide</u>.

| Smart License Status               |         | Cisco Smart Sof                                     | tware Manager 🛛 🙁 C |                                           |        |           |       |               |
|------------------------------------|---------|-----------------------------------------------------|---------------------|-------------------------------------------|--------|-----------|-------|---------------|
| Usage Authorization:               | •       | Out of Compliance (Last Synchronized On Dec 07 2023 | Re-Authorize        |                                           |        |           |       |               |
| Product Registration:              | 0       | Registered (Last Renewed On Dec 07 2023)            |                     |                                           |        |           |       |               |
| Assigned Virtual Account:          |         |                                                     |                     |                                           |        |           |       |               |
| Export-Controlled Features:        |         | Enabled                                             |                     |                                           |        |           |       |               |
| Cisco Success Network:             |         | Enabled                                             |                     |                                           |        |           |       |               |
| Cisco Support Diagnostics:         |         | Enabled                                             |                     |                                           |        |           |       |               |
|                                    |         |                                                     |                     |                                           |        |           |       |               |
| Smart Licenses                     |         |                                                     |                     |                                           | Filter | r Devices | ×     | Edit Licenses |
| License Type/Device Name           |         |                                                     | License Status      | Device Type                               |        | Domain    | Group |               |
| > Firepower Management             | Center  | Virtual (1)                                         | θ                   |                                           |        |           |       | Î             |
| > Base (1)                         |         |                                                     | •                   |                                           |        |           |       |               |
| V Malware (1)                      |         |                                                     | 9                   |                                           |        |           |       |               |
| FTDv-66-Lic<br>192.168.16.42 - Cis | co Fire | power Threat Defense for VMWare - v6.6.7            | 0                   | Cisco Firepower Threat Defense for VMWare |        | Global    | N/A   |               |
| ✓ Threat (1)                       |         |                                                     | 9                   |                                           |        |           |       |               |
| FTDv-66-Lic<br>192.168.16.42 - Cis | co Fire | power Threat Defense for VMWare - v6.6.7            | 9                   | Cisco Firepower Threat Defense for VMWare |        | Global    | N/A   |               |

| Cisco Software Central > Smart Software Licensing  Smart Software Licensing  SL Product Details Support |           |                     |        |              |                 |                            |                   |
|----------------------------------------------------------------------------------------------------|-----------|---------------------|--------|--------------|-----------------|----------------------------|-------------------|
| Alerts Inventory Convert to Smart Licensing Reports Preferences On-Prem Accounts Activity               |           |                     |        |              |                 |                            |                   |
| Virtual Account:         r           General         Licenses         Product Instances                 | Event Log |                     |        | •            | 331) Major      | 107) Minor (2) Information | Hide Alerts       |
| Available Actions - Manage Licens                                                                       | e Tags    | License Reservation | (}     | ✓ Show       | License Transac | By<br>tual Malware Pro     | tection X Q       |
|                                                                                                    |           |                     |        |              |                 |                            | Advanced Search V |
| License                                                                                                 | Billing   | Available to Use    | In Use | Substitution | Balance         | Alerts                     | Actions           |
| Threat Defense Virtual Malware Protection                                                               | Prepaid   | 0                   | 15     | -            | -15             | S Insufficient Licenses    | Actions -         |
|                                                                                                    |           |                     |        |              |                 |                            | Showing 1 Record  |

# Scenario 5 - FTD è una piattaforma virtuale che esegue la versione 7.0 o successive

Le licenze di base sono basate su sottoscrizione e mappate ai livelli. Gli account virtuali devono disporre dei diritti della licenza Base per FTDvs e Threat, Malware e Filtro URL.

Quando un FTDv viene aggiornato alla versione 7.0 o successive, il dispositivo viene automaticamente spostato a un livello FTDv - Variabile e utilizza diritti non a livelli. Nell'esempio, un FTD viene aggiornato dalla versione 6.6.7 alla 7.2.5 e lo stato della Smart License mostra Authorized e In-Compliance.

| Smart License Status                                                                                               | Cisco Smart Software Manager      | ar 🙁 Ċ                                               |
|----------------------------------------------------------------------------------------------------|-----------------------------------|------------------------------------------------------|
| Usage Authorization: O Authorized (Last Synchronized On Nov 17 202                                                 | 23)                               |                                                      |
| Product Registration: Ø Registered (Last Renewed On Nov 08 2023)                                                   |                                   |                                                      |
| Assigned Virtual Account:                                                                                          |                                   |                                                      |
| Export-Controlled Features: Enabled                                                                                |                                   |                                                      |
| Smart Licenses                                                                                                    |                                   | Filter Devices X Edit Performance Tier Edit License  |
| License Type/Device Name                                                                                           | License Status                    | Device Type Domain Group                             |
| ✓ Base (1)                                                                                                    | In-Compliance                     |                                                      |
| FTDv-Lic (Performance Tier: FTDv - Variable)<br>192.168.16.39 - Cisco Firepower Threat Defense for VMware - v7.2.5 | In-Compliance                     | Cisco Firepower Threat Defense for VMware Global N/A |
| ✓ Malware (1)                                                                                                    | In-Compliance                     |                                                      |
| FTDv-Lic (Performance Tier: FTDv - Variable)<br>192.168.16.39 - Cisco Firepower Threat Defense for VMware - v7.2.5 | In-Compliance                     | Cisco Firepower Threat Defense for VMware Global N/A |
| $^{\vee}$ Threat (1)                                                                                               | In-Compliance                     |                                                      |
| FTDv-Lic (Performance Tier: FTDv - Variable)<br>192.168.16.39 - Cisco Firepower Threat Defense for VMware - v7.2.5 | In-Compliance                     | Cisco Firepower Threat Defense for VMware Global N/A |
| $^{ m \vee}$ URL Filtering (1)                                                                                     | <ul> <li>In-Compliance</li> </ul> |                                                      |

Continua a consumare diritti non su più livelli.

| ncv-Lic                                        |                                           |                       |                    |         |         |
|------------------------------------------------|-------------------------------------------|-----------------------|--------------------|---------|---------|
| Overview                                       | Event Log                                 |                       |                    |         |         |
| Descriptio                                     | n                                         |                       |                    |         |         |
| Firepower Thre                                 | eat Defense                               |                       |                    |         |         |
| General                                        |                                           |                       |                    |         |         |
| Name:                                          |                                           | fmcv-Lic              |                    |         |         |
| Product:                                       |                                           | Firepower Threat Defe | nse                |         |         |
| Host Identifi                                  | er:                                       | -                     |                    |         |         |
| MAC Addres                                     | SS:                                       | -                     |                    |         |         |
| PID:                                           |                                           | FS-VMW-SW-K9          |                    |         |         |
| Serial Numb                                    | ber:                                      | 3                     |                    |         |         |
| UUID:                                          |                                           |                       |                    |         |         |
| Virtual Acco                                   | unt:                                      |                       |                    |         |         |
| Registration                                   | Date:                                     | 2023-Nov-08 18:55:32  |                    |         |         |
| Last Contac                                    | t                                         | 2023-Nov-17 22:17:11  |                    |         |         |
| License Us                                     | sage                                      |                       |                    |         |         |
| License                                        |                                           |                       | Billing            | Expires | Require |
| Threat Defens                                  | se Virtual Malware                        | Protection            | Prepaid            | -       | 1       |
| Threat Defense                                 | se Virtual URL Filt                       | ering                 | Prepaid            |         | 1       |
| Firepower MC                                   | V Device License                          |                       | Prepaid            | -       | 1       |
|                                                | reat Defense Base                         | e Features            | Prepaid            |         | 1       |
| Firepower Th                                   |                                           |                       |                    |         |         |
| Firepower The                                  | se Virtual Threat P                       | Protection            | Prepaid            |         | 1       |
| Firepower Thi<br>Threat Defens<br>Cisco AnyCor | se Virtual Threat P<br>nnect Plus License | Protection            | Prepaid<br>Prepaid | -       | 1       |

Se un utente seleziona un livello delle prestazioni (o utilizza come valore predefinito un livello assegnato automaticamente) per il quale non dispone di diritti, viene visualizzato lo stato Non conforme.

In questo esempio, l'utente seleziona Performance Tier FTDv50 senza licenze Base Malware and Threat nell'account virtuale registrato.

| Smart License Status                                                                                            | Cisco Smart Software Manager | 8 C                                       |                       |               |
|----------------------------------------------------------------------------------------------------|------------------------------|-------------------------------------------|-----------------------|---------------|
| Usage Authorization: Out of Compliance (Last Synchronized On Nor                                                | v 22 2023) Re-Authorize      |                                           |                       |               |
| Product Registration: 🧑 Registered (Last Renewed On Nov 22 2023)                                                |                              |                                           |                       |               |
| Assigned Virtual Account:                                                                                       |                              |                                           |                       |               |
| Export-Controlled Features: Enabled                                                                             |                              |                                           |                       |               |
|                                                                                                    |                              |                                           |                       |               |
| Smart Licenses                                                                                                  |                              | Filter Devices ×                          | Edit Performance Tier | Edit Licenses |
| License Type/Device Name                                                                                        | License Status               | Device Type                               | Domain Gro            | up            |
| > Firepower Management Center Virtual (1)                                                                       | In-Compliance                |                                           |                       |               |
| ∨ Base (1)                                                                                                    | Out of Compliance            |                                           |                       |               |
| FTDvc (Performance Tier: FTDv50 - Tiered)<br>192.168.16.32 - Cisco Firepower Threat Defense for VMware - v7.2.5 | Out of Compliance            | Cisco Firepower Threat Defense for VMware | Global N/A            |               |
| ✓ Malware (1)                                                                                                   | Out of Compliance            |                                           |                       |               |
| FTDvc (Performance Tier: FTDv50 - Tiered)<br>192.168.16.32 - Cisco Firepower Threat Defense for VMware - v7.2.5 | Out of Compliance            | Cisco Firepower Threat Defense for VMware | Global N/A            |               |
| ✓ Threat (1)                                                                                                    | Out of Compliance            |                                           |                       |               |
| FTDvc (Performance Tier: FTDvS0 - Tiered)<br>192.168.16.32 - Cisco Firepower Threat Defense for VMware - v7.2.5 | • Out of Compliance          | Cisco Firepower Threat Defense for VMware | Global N/A            |               |

Nell'account virtuale devono essere visualizzate più licenze/diritti per il livello di prestazioni richiesto.

| erts   Inventory   Convert to Smart Licensing | Reports Prefer | ences   On-Prem Ac                       | counts Activity                                                                                                    |              |                            |           |                  |                                                                           |
|-----------------------------------------------|----------------|------------------------------------------|----------------------------------------------------------------------------------------------------|--------------|----------------------------|-----------|------------------|---------------------------------------------------------------------------|
| rtual Account:                                |                |                                          |                                                                                                    |              | 161 Major                  | 184 Minor | 1 Informa        | tional Hide Alert                                                         |
| General Licenses Product Instance             | ces Event Log  |                                          |                                                                                                    |              |                            |           |                  |                                                                           |
|                                               |                |                                          |                                                                                                    |              |                            |           |                  |                                                                           |
|                                               |                |                                          |                                                                                                    |              |                            |           |                  | by Manage Dry Tee                                                         |
| Available Actions - Manage Li                 | icense Tags    | License Reservation.                     |                                                                                                    | Sho          | w License Trans            | sactions  | E<br>TDv Base 10 | By Name   By Tag<br>Gbps                                                  |
| Available Actions - Manage Li                 | icense Tags    | License Reservation.                     |                                                                                                    | Sho          | w License Trans            | sactions  | E<br>TDv Base 10 | By Name By Tag<br>Gbps × Q<br>Advanced Search                             |
| Available Actions - Manage Li                 | Billing        | License Reservation.<br>Available to Use | De la constanta de la constanta de la const | Substitution | w License Trans<br>Balance | Alerts    | E<br>TDv Base 10 | By Name     By Tag       Gbps     × •       Advanced Search       Actions |

Per ottenere la conformità, l'utente deve selezionare i diritti del livello di prestazioni nel proprio account Virtual Smart Licensing. Se viene scelto un livello di prestazioni errato, l'utente può accedere alla pagina di FMC o FDM e regolare il livello di prestazioni in base a quello presente nel proprio account virtuale.

Se l'account Virtual Smart Licensing non dispone delle licenze o dei diritti richiesti per il livello di prestazioni selezionato, fare riferimento allo scenario 1 come passo successivo.

Per modificare il livello delle prestazioni, selezionare l'icona dell'ingranaggio FMC > Smart Licenses > Edit Performance Tier e scegliere il livello di prestazioni corretto.

| Edit Performance Tier              |     |                      | 0 |                       |
|------------------------------------|-----|----------------------|---|-----------------------|
| Target Performance Tier :          |     |                      |   | Edit Performance Tier |
| FTDv5 - Tiered (Core 4 / 8 GB)     |     |                      |   | Domain G              |
| FTDv10 - Tiered (Core 4 / 8 GB)    |     |                      |   |                       |
| FTDv20 - Tiered (Core 4 / 8 GB)    |     | Selected Devices (0) |   |                       |
| FTDv30 - Tiered (Core 8 / 16 GB)   | Add |                      |   |                       |
| FTDv50 - Tiered (Core 12 / 24 GB)  |     |                      |   |                       |
| FTDv100 - Tiered (Core 16 / 32 GB) |     |                      |   | a Global N/           |
| FTDv - Variable                    |     |                      |   |                       |

Questa tabella è utilizzata come riferimento rapido per il livello di prestazioni e le relative specifiche, licenze e limiti associati.

Tabella 1

| Livello<br>prestazioni | Specifiche<br>del<br>dispositivo<br>(core/RAM) | Limite di<br>velocità | Limite di<br>sessione VPN<br>RA | Nomi licenze                          | PID<br>licenza            | Licenza VPN e<br>PID per RA                                                   |
|------------------------|------------------------------------------------|-----------------------|---------------------------------|---------------------------------------|---------------------------|-------------------------------------------------------------------------------|
|                        |                                                |                       |                                 | FTDv Base 100<br>Mbps                 | FTD-V-<br>5S-BSE-<br>K9   | Cisco<br>AnyConnect<br>Apex License                                           |
|                        |                                                |                       |                                 | Malware FTDv<br>100 Mbps              |                           | Licenza Cisco<br>AnyConnect<br>Plus                                           |
| FTDv5, 100<br>Mbps     | 4 core/8 GB                                    | 100 Mbps              | 50                              | Filtro URL<br>FTDv 100 Mbps           | FTD-V-<br>5S-TMC          | Licenza Cisco<br>AnyConnect<br>VPN Only                                       |
|                        |                                                |                       |                                 | FTDv Threat<br>Protection 100<br>Mbps |                           | Per il PID della<br>licenza VPN per<br>RA, consultare<br>la <u>Guida agli</u> |
|                        |                                                |                       |                                 | Licenza vettore<br>FTDv Firepower     | FTDV-<br>CAR              | oraini al Cisco<br><u>Secure Client</u> .                                     |
| FTDv10, 1<br>Gb/s      | 4 core/8 GB                                    | 1 Gb/s                | 250                             | FTDv Base 1<br>Gbps                   | FTD-V-<br>10S-<br>BASE-K9 |                                                                               |

|                   |              |        |     | FTDv Malware<br>1 Gbps<br>Filtro URL<br>FTDv a 1 Gbps | FTD-V-<br>10S-TMC        |  |
|-------------------|--------------|--------|-----|-------------------------------------------------------|--------------------------|--|
|                   |              |        |     | FTDv Threat<br>Protection 1<br>Gbps                   |                          |  |
|                   |              |        |     | Licenza vettore<br>FTDv Firepower                     | FTDV-<br>CAR             |  |
|                   |              |        |     | FTDv Base 3<br>Gbps                                   | FTD-V-<br>20S-BSE-<br>K9 |  |
|                   |              |        |     | FTDv Malware<br>3 Gbps                                |                          |  |
| FTDv20, 3<br>Gb/s | 4 core/8 GB  | 3 Gb/s | 250 | Filtro URL<br>FTDv a 3 Gb/s                           | FTD-V-<br>20S-TMC        |  |
|                   |              |        |     | FTDv Threat<br>Protection 3<br>Gbps                   |                          |  |
|                   |              |        |     | Licenza vettore<br>FTDv Firepower                     | FTDV-<br>CAR             |  |
| FTDv30, 5<br>Gb/s | 8 core/16 GB | 5 Gb/s | 250 | FTDv Base 5<br>Gbps                                   | FTD-V-<br>30S-BSE-<br>K9 |  |
|                   |              |        |     | FTD∨ Malware<br>5 Gbps                                | FTD-V-<br>30S-TMC        |  |
|                   |              |        |     | Filtro URL<br>FTDv a 5 Gb/s                           |                          |  |

|                     |                  |         |        | FTDv Threat<br>Protection 5<br>Gbps  |                            |  |
|---------------------|------------------|---------|--------|--------------------------------------|----------------------------|--|
|                     |                  |         |        | Licenza vettore<br>FTDv Firepower    | FTDV-<br>CAR               |  |
|                     |                  |         |        | FTDv Base 10<br>Gbps                 | FTD-V-<br>50S-<br>BASE-K9  |  |
|                     |                  |         |        | Malware FTDv<br>10 Gbps              |                            |  |
| FTDv50, 10<br>Gbps  | 12 core/24<br>GB | 10 Gb/s | 750    | Filtro URL<br>FTDv 10 Gbps           | FTD-V-<br>50S-TMC          |  |
|                     |                  |         |        | FTDv Threat<br>Protection 10<br>Gbps |                            |  |
|                     |                  |         |        | Licenza vettore<br>FTDv Firepower    |                            |  |
|                     |                  |         |        | FTDv Base 16<br>Gbps                 | FTD-V-<br>100S-<br>BASE-K9 |  |
|                     |                  |         |        | Malware FTDv<br>16 Gbps              |                            |  |
| FTDv100,<br>16 Gbps | 16 core/32<br>GB | 16 Gb/s | 10,000 | Filtro URL<br>FTDv 16 Gbps           | FTD-V-<br>100S-<br>TMC     |  |
|                     |                  |         |        | FTDv Threat<br>Protection 16<br>Gbps |                            |  |
|                     |                  |         |        | Licenza vettore                      | FTDV-                      |  |

|                   |                                    |                                 | FTDv Firepower                                            | CAR          |
|-------------------|------------------------------------|---------------------------------|-----------------------------------------------------------|--------------|
|                   |                                    |                                 | Funzioni di<br>base di<br>Firepower<br>Threat Defense     |              |
|                   | In base<br>alle                    | In base alle                    | Protezione da<br>malware<br>virtuale di<br>Threat Defense |              |
| Variabile<br>FTDv | funzionalità<br>del<br>dispositivo | funzionalità<br>del dispositivo | Filtro URL<br>virtuale di<br>Threat Defense               |              |
|                   |                                    |                                 | Threat Defense<br>Virtual Threat<br>Protection            |              |
|                   |                                    |                                 | Licenza vettore<br>FTDv Firepower                         | FTDV-<br>CAR |

Per ulteriori dettagli sugli SKU delle licenze FTDv Performance Tier, fare riferimento alla tabella 59. Cisco Secure Firewall Threat Defense Prestazioni virtuali su più livelli Abbonamento base e SKU di minacce, malware e filtro URL

Scenario 6 - La licenza non è inclusa nello Smart Account o nell'account virtuale corretto

L'istanza del prodotto può essere trasferita all'account virtuale corretto.

Passaggio 1. Visitare il sito software.cisco.com utilizzando il browser

Passaggio 2. Passa a Gestisci licenze

Passaggio 3. Selezionare lo Smart Account appropriato nell'elenco a discesa in alto a destra e passare a Inventario > [Nome account virtuale] > Istanze prodotto > Azioni e fare clic su Trasferisci > Trasferisci istanza prodotto.

Passaggio 4. Una volta aperta la finestra di dialogo, scegliere l'account virtuale corretto per spostare l'istanza del prodotto FMC o FTD.

| Cisco Software Central > Smart Software Licensing     |                                                                                      |                                                        |                      | *                               |
|-------------------------------------------------------|--------------------------------------------------------------------------------------|--------------------------------------------------------|----------------------|---------------------------------|
| Smart Software Licensing                              |                                                                                      |                                                        |                      | SL Product Details Support Help |
| Alerts   Inventory   Convert to Smart Licensing   Rep | orts   Preferences   On-Prem Accou                                                   | ints Activity                                          |                      |                                 |
| Virtual Account:                                      |                                                                                      | 161                                                    | Major (184) Minor (1 | Informational Hide Alerts       |
| General Licenses Product Instances                    | Event Log                                                                            |                                                        |                      |                                 |
| Authorize License-Enforced Features                   |                                                                                      | FMCvb                                                  |                      | × 9                             |
| Name                                                  | Product Type                                                                         | Last Contact                                           | Alerts               | Actions                         |
| FMCvb                                                 | FP                                                                                   | 2023-Nov-22 15:36:10                                   |                      | Actions - 3                     |
| Transfer Produc                                       | t Instance                                                                           |                                                        | @ ×                  | Transfer 4<br>Remove Pcord      |
| Name:                                                 | FMCvb (FP)                                                                           |                                                        |                      |                                 |
| Transfer                                              |                                                                                      | ~ 5                                                    |                      |                                 |
| Although its us<br>not update its o                   | age will count against the new Virtual A<br>onfiguration until it contacts the Smart | ccount, the product instance will<br>Software Manager. |                      |                                 |
|                                                       |                                                                                      | 6 Transfer                                             | Cancel               |                                 |

Scenario 7 - Il CCP non si trova nello Smart Account o nell'account virtuale corretto

Se il CCP o il FTD non sono registrati con lo Smart Account corretto, annullare la registrazione del CCP da Smart Software Manager facendo clic sull'icona Annulla registrazione nella pagina Smart Licensing del CCP.

| Smart License Status        | Cisco Smart Software Manager SC                                       |
|-----------------------------|-----------------------------------------------------------------------|
| Usage Authorization:        | Out of Compliance (Last Synchronized On Nov 22 2023)     Re-Authorize |
| Product Registration:       | Registered (Last Renewed On Nov 22 2023)                              |
| Assigned Virtual Account:   | US TAC                                                                |
| Export-Controlled Features: | Enabled                                                               |
|                             |                                                                       |

Generare quindi il token dallo Smart Account e dall'account virtuale corretti e registrare la console Gestione software Smart.

Scenario 8 - Rimozione di un'istanza del prodotto dallo Smart Account per la gestione integrata

Ciò non si applica ai dispositivi gestiti da FMC, in quanto quest'ultimo acquisisce le licenze solo per i dispositivi che gestisce.

In alcuni casi, il consumo delle licenze è eccessivo quando si effettua la re-imaging di un dispositivo senza annullare la registrazione della licenza nello Smart Account.

Passaggio 1. Passare alle istanze del prodotto dello Smart Account per identificare l'istanza

#### utilizzando il nome host

Passaggio 2. Fare clic su Azioni > Rimuovi.

| General Licenses Product Instances  | Event Log    |                      |                     |           |
|-------------------------------------|--------------|----------------------|---------------------|-----------|
| Authorize License-Enforced Features |              | firepower            |                     | × °,      |
| Name                                | Product Type | Last Contact         | Alerts              | Actions   |
| firepower                           | FP           | 2023-Nov-21 03:28:46 | A Failed to Connect | Actions - |

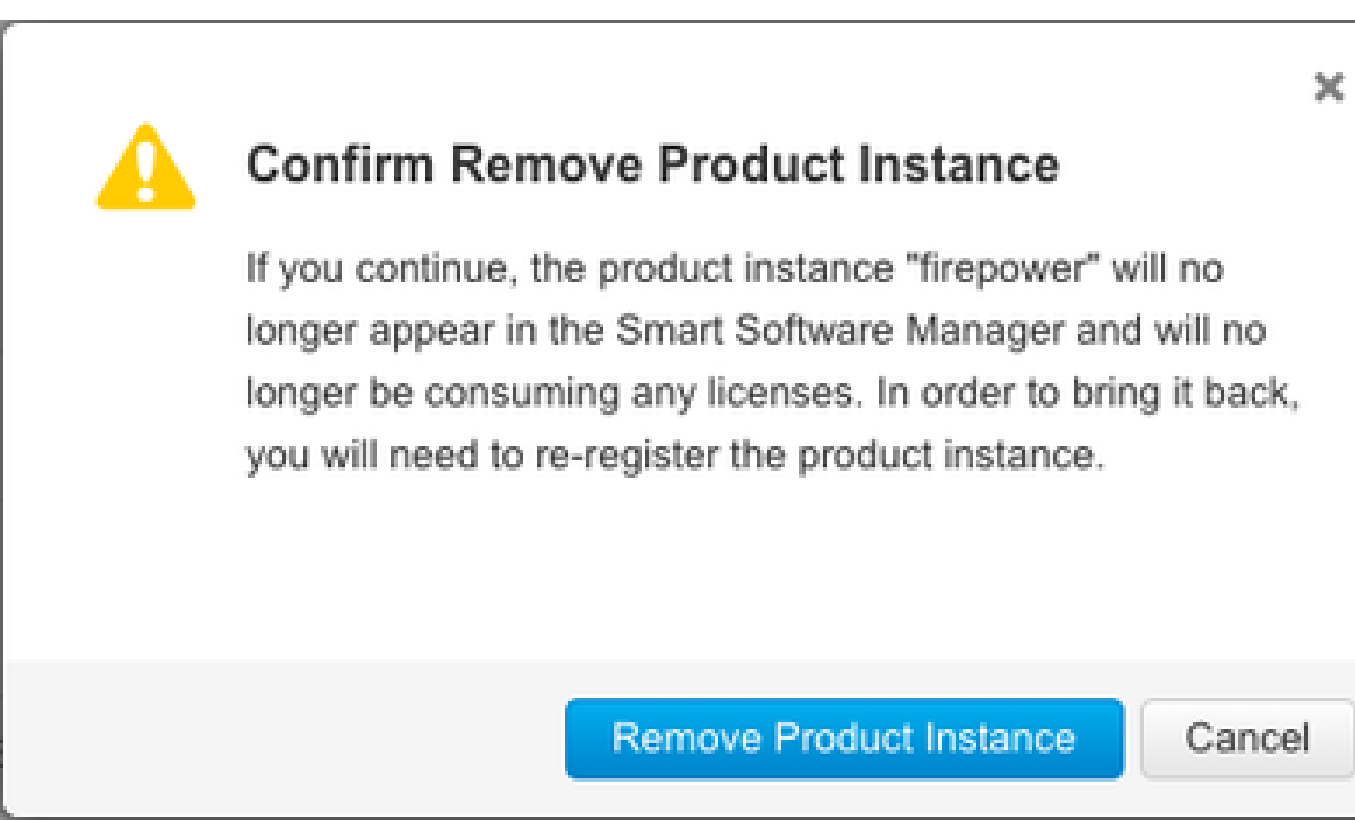

Passaggio 3. Fare clic sul pulsante Rimuovi istanza prodotto.

Se nessuno degli scenari elencati è utile, è possibile contattare il <u>Technical Support Center di</u> <u>Cisco</u>.

#### Informazioni su questa traduzione

Cisco ha tradotto questo documento utilizzando una combinazione di tecnologie automatiche e umane per offrire ai nostri utenti in tutto il mondo contenuti di supporto nella propria lingua. Si noti che anche la migliore traduzione automatica non sarà mai accurata come quella fornita da un traduttore professionista. Cisco Systems, Inc. non si assume alcuna responsabilità per l'accuratezza di queste traduzioni e consiglia di consultare sempre il documento originale in inglese (disponibile al link fornito).